## myEZreg - Account Creation Steps & Registration

# Please click on this link to access the registration site:

# https://app.myezreg.com/Leagues/Login/mlcamden

Below, you will find Instructions for Setting up your Family Account on myEZreg.

### \*\*IF YOU ALREADY HAVE A FAMILY ACCOUNT GO TO STEP NUMBER 8\*\*

1) If you do not already have a Family Account, please click "Click here to create a family account". See below.

| LEAGUE<br>OF CAMDEN COUNTY |                                                            | Powered by<br>myEZreg                                                                                                    |
|----------------------------|------------------------------------------------------------|----------------------------------------------------------------------------------------------------|
| We                         | lcome to the Miracle League                                | of Camden County Registration Page                                                                                                    |
| If you alread              | y have a family account and want to regis                  | ster a family member, enter your Email and Password below:                                                                                                    |
| Have                       | an account? - Sign in                                      | Do not have an account yet?                                                                                                    |
|                            | *Email:                                                    | Click here to create a family account                                                                                                    |
|                            | *Email: *Password: (CaSe SenSitive) Login Exerct Dacement? | Click here to create a family account<br>If you have never registered before you'll need to create an<br>account. If you have registered for programs in the past, sign<br>in to the left. |

2) Enter the information on the "Create Account" screen and then click "Create".

Note: Please use a valid email that you own and can access.

| Create Account                                                                                     |  |
|----------------------------------------------------------------------------------------------------|--|
| Account Information *Email: *Confirm Email: *Password: *Confirm Password: *First Name: *Last Name: |  |
| Back to Login                                                                                      |  |

3) You will receive a message that states that you must confirm your account before you can register. It is important to read this message entirely. Please see the below example:

|   | Your account has not been confirmed! You must confirm your account before you car<br>register! Please read the following:                                                                                                    |
|---|----------------------------------------------------------------------------------------------------|
| 1 | Thank you for creating an account.                                                                                                    |
| P | An email has been sent to robert@robertmarinich.com containing a confirmation link.                                                                                                    |
| ١ | You MUST click the confirmation link in the email to verify your account.                                                                                                    |
| F | Follow the instructions to complete creating an account and registering a participant                                                                                                    |
| 1 | NOTE: If you do not receive your confirmation email in a few minutes, please click your send receive email button. In addition<br>check your SPAM, Junk Mail or Trash folder. The confirmation email will come from confirmation@myezreg.com. |
| l | f you have NOT received a confirmation email. contact bodean@accessilm.org or call 910-409-5627                                                                                                    |

4) The system will send you a confirmation email. You will need to click on the link that is provided in the email. This confirms that you are requesting an account. IMPORTANT! - At this point, you will be asked to enter the email and password that you created earlier. Doing so will take you to the "Create Family Account" screen. Follow the instructions. IMPORTANT! Please enter <u>your</u> information. You will be asked later to provide the <u>participant's</u> information. If you are an adult signing up yourself, you will want to check the box at the bottom of the page, if you are signing up another family member DO NOT CHECK the box. When done, click "Create".

Lastly, if you do not receive a confirmation email, first check your spam, promotional or junk email folders. If the confirmation email is not there, contact your league director or email bob@myezreg.com for assistance.

| Family Account                                                              |                                          |                                   |  |
|-----------------------------------------------------------------------------|------------------------------------------|-----------------------------------|--|
| Address:                                                                    |                                          |                                   |  |
| Address2:                                                                   |                                          |                                   |  |
| City:                                                                       | *State:                                  | *Zip:                             |  |
| Primary Phone:                                                              | We will use this numb                    | er as your primary contact number |  |
| Secondary Phone:                                                            |                                          |                                   |  |
| Click here if you are signing up                                            | only yourself:                           |                                   |  |
| f you are signing up a child or family<br>eave the checkbox unchecked and o | member,<br>slick the create button below |                                   |  |

- 5) Next, you will be asked to create/complete the Parent/Guardian information. Please follow the instructions. If you wish to add a second Parent/Guardian, you are provided that option. Please click "Create". Details on next page:
  - a. Add your Birthdate
  - b. Add your County
  - c. Add a secondary Contact and their phone numbers. If you do NOT have a secondary contact use your name and your phone number again.
  - d. Next you may add a secondary contact or click "Create"

| ALCONDUCTION.            |                              |                                  |                          |
|--------------------------|------------------------------|----------------------------------|--------------------------|
| rimary Guardian          |                              | Secontary Quardian               |                          |
| First Name:              | 10m                          | *First Name:                     |                          |
| Last Name:               | martin                       | *Last flame                      |                          |
| Gender:                  | Female 💌                     | *Gender:                         | Famale e                 |
| Date of Birth:           | Or check the box below       | •Date of Birth:                  | Or shack the hos below   |
|                          | I am over the age of 18      |                                  | I am over the age of     |
| Address:                 | 321                          |                                  | 10<br>See                |
| iddress2:                |                              | -address.                        | 141                      |
| City                     |                              | Address 2                        |                          |
| State                    |                              | *Cay:                            |                          |
| -                        | 10004                        | * State                          | (ph.)                    |
| with.                    |                              | *21p:                            | 33004                    |
| County:                  |                              | County                           |                          |
| Primary Phone:           | 555-555-5555                 | Minimum Phases                   | Jun Lun Luna             |
| Secondary Phone:         | 555-555-5555                 | Trimery Phooe                    |                          |
| Email:                   | tommy@localhost.com          | *lecondary Phone                 | 000-000-0008             |
| lease provide a seconda  | ry emergency contact below : | *Enull                           |                          |
| Secondary Contact First  | Name:                        | Please provide a secor<br>below  | idary emergeiscy contact |
| Secondary Contact Last 1 | Kame:                        | Leoondary Contant     First Name |                          |
| Secondary Contact Phon   |                              | Incondary Contact                |                          |
|                          |                              | +Secondary Contact               |                          |
|                          |                              | Phone                            |                          |

- 6) On the Participants screen, please click "Add Participant"
  - a. Add the participant that you are registering
  - b. Please fill out all of the information
  - c. When complete, please scroll down and click "Create"

| reate Participar | it              |                       |                             |  |
|------------------|-----------------|-----------------------|-----------------------------|--|
| Info             |                 |                       |                             |  |
| *First Name:     |                 | Middle Initial:       | *Last Name:                 |  |
| Gender:          | Male 💂          |                       |                             |  |
| *Date of Birth:  |                 |                       |                             |  |
| *Address:        | 321             |                       |                             |  |
| Address2:        | [               |                       |                             |  |
| *City:           | we              |                       |                             |  |
| *State:          | ga              |                       |                             |  |
| *Zin:            | 30004           |                       |                             |  |
| *County:         |                 | Note Courts and Court | tri arammia Eultre not LIEA |  |
| *Deimany Phones  |                 |                       |                             |  |
| Primary Phone:   |                 |                       |                             |  |
| *Secondary Phone | e: 000-000-0000 |                       |                             |  |
| *Email:          | tommy@iocalhost | .com                  |                             |  |
|                  |                 |                       |                             |  |
| Emergency Cont   | act 1           |                       | 1000 C                      |  |
| *First Name:     | tom             | "Last Name:           | martin                      |  |
| *Primary Phone:  | 555-555-5555    | *Secondary Phone:     | 555-555-5555                |  |
|                  |                 |                       |                             |  |
| Emergency Cont   | act 2           | -                     |                             |  |
| First Name:      |                 | Last Name:            |                             |  |
| Primary Phone:   |                 | Secondary Phone:      |                             |  |

7) Next, you will be asked to add a participant. Please follow the instructions and click "Create". This will take you to your family account screen. At this time, you may add another participant by clicking "Add Participant" or you may "Sign-up" your participant by clicking "Sign-up" to the right of the participants name and follow the instructions.

| eneral          | Participants | Parents | Registrations | Payments |  |
|-----------------|--------------|---------|---------------|----------|--|
|                 |              |         |               |          |  |
| A 44 MIL 44 MIL | toont        |         |               |          |  |
| dd Partic       | abaarin      |         |               |          |  |
| ame             | apann        | DOB     | Gender        | Phone    |  |

8) When registering your participant, click "Sign-up" to the right of the Participant that you wish to register.

| 6        |                                                    | Name         | Gender                                | Email                    |
|----------|----------------------------------------------------|--------------|---------------------------------------|--------------------------|
| Register | ing                                                | wil marinich | м                                     | bob@myezreg.com          |
| Register |                                                    |              | 2017 Miracle League Bas               | eball Fall               |
|          | Season: Fall<br>Activity Start: 9/23/2017          |              | Gender: C<br>Activity End: 11/18/2017 | Sport: Baseball          |
|          | Enrollment Start: 1/1/2017<br>Player Cost: \$55.00 |              | Late Fee Begins: 9/16/2017            | Enrollment End: 9/16/201 |

9) Next, please check the "Accept Policy" checkbox, then click "Proceed to Checkout"

IMPORTANT! - If you are signing up a second or more participants click "Register Another" and then repeat for as many participants as needed. Once you have completed this process for all participants, please click "Proceed to Checkout."

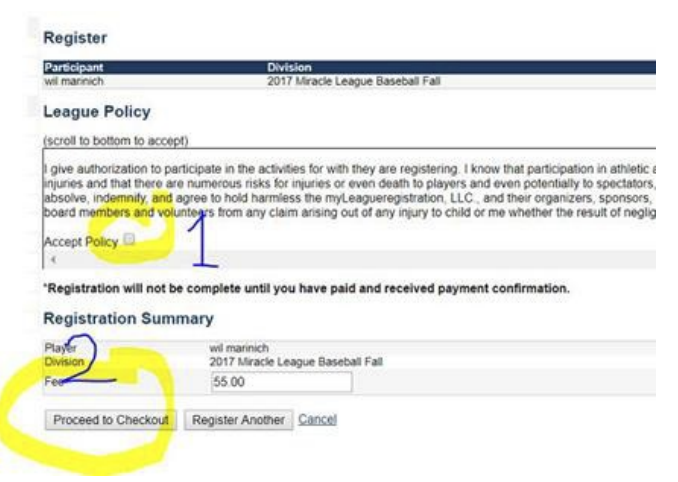

#### 10) Next, please click "Checkout"

| ltem                                               | Amour   |
|----------------------------------------------------|---------|
| 2017 Miracle League Baseball Fall for wil marinich | \$55.00 |
| Total                                              | \$55.00 |
| Payment Method: Credit Card                        |         |

11) Next, please fill out the payment information and click "Checkout"

| Total                                              |                |  |
|----------------------------------------------------|----------------|--|
| Card Type:<br>Name on Card:<br>Card Number:        | Visa 🔻         |  |
| Expiration:<br>Security Code:<br>Billing Zip Code: | 1-Jan • 2017 • |  |
| VISA Maser                                         | NO             |  |

If you have any questions or need assistance, please feel free to call me at the number below. Thank you!

Jeff Norris

912-322-1970

camdenmiraclefield@gmail.com